## 1. メンバー様専用ページへログインする

ログインページ URL

https://www3.golfyoyaku.jp/rsv\_sys/dailysha\_golf/user/login/

| ログイン                                                                                           | まだユーザ登録されていない方                                                                           |
|------------------------------------------------------------------------------------------------|------------------------------------------------------------------------------------------|
| ユーザID<br>パスワード<br>「パスワードを表示<br>ログイン状態を保持する<br>「ユーザID」はご登録いたたいた任意の文字列、もしくはメールアドレスの場合がございま<br>す。 | ▶ Webユーザ登録へ進む(無料) Webユーザ登録は無料です。ユーザー登録をすると、<br>予約をはじめとするサービスがますます便利になります。<br>どうぞご登録ください。 |
| <u>ユーザID・パスワードを忘れた方はこちら</u><br>外部サービス<br>Facebookでログイン                                         |                                                                                          |
|                                                                                                |                                                                                          |
|                                                                                                | Convright © 2022 polyvovaku in All Rights Reserv                                         |

## 2. メンバー様専用ページを開く

| シメンバー様専用ページへ                                             | 予約状況(直近5件)         予約状況の詳細を見る |                              |       |               |     |            |            |              |               |  |
|----------------------------------------------------------|-------------------------------|------------------------------|-------|---------------|-----|------------|------------|--------------|---------------|--|
| 岐阜国際カントリー倶楽部                                             | プレー日                          | 予約種別                         | ゴルフォ  | 易名            | 料金  | 組数<br>(人数) | 予約内容 確認/変更 | 同伴者<br>登録/変更 | 回答状况          |  |
| レフ場名なりりックすると、エンバー様向けメッ<br>ージ、競技会のご案内・結果等がご覧いただ<br>ます。    |                               | 現在、予約受付けはありません。              |       |               |     |            |            |              |               |  |
| 71×==-                                                   | 一人予約批                         | 犬況                           |       |               |     |            |            |              | 一人予約状況        |  |
| Web予約確認・変更 >                                             | ブレー日 ゴルフ場                     |                              | ゴルフ場名 | スタート時間        |     | 料金         | 参加人数       |              | 予約内容<br>確認/変更 |  |
| Web予約履歴 >                                                |                               | 現在、予約受付けはありません。              |       |               |     |            |            |              |               |  |
| スコア登録・管理                                                 | 最近のプレ                         | 最近のブレー履歴         すべてのブレー履歴を見 |       |               |     |            |            |              |               |  |
|                                                          | プレー日 ゴルフ場名                    |                              | ゴルフ場名 | 組<br>(人<br>致) | 同伴者 |            | スコア        | 天候           | 来場/取消         |  |
|                                                          |                               | 現在、プレー履歴はありません。              |       |               |     |            |            | F.           |               |  |
| <ul> <li>パスワードの変更 &gt;</li> <li>所有会員権の登録 &gt;</li> </ul> |                               |                              |       |               |     |            |            |              |               |  |

## 3. 競技会情報ページを開く

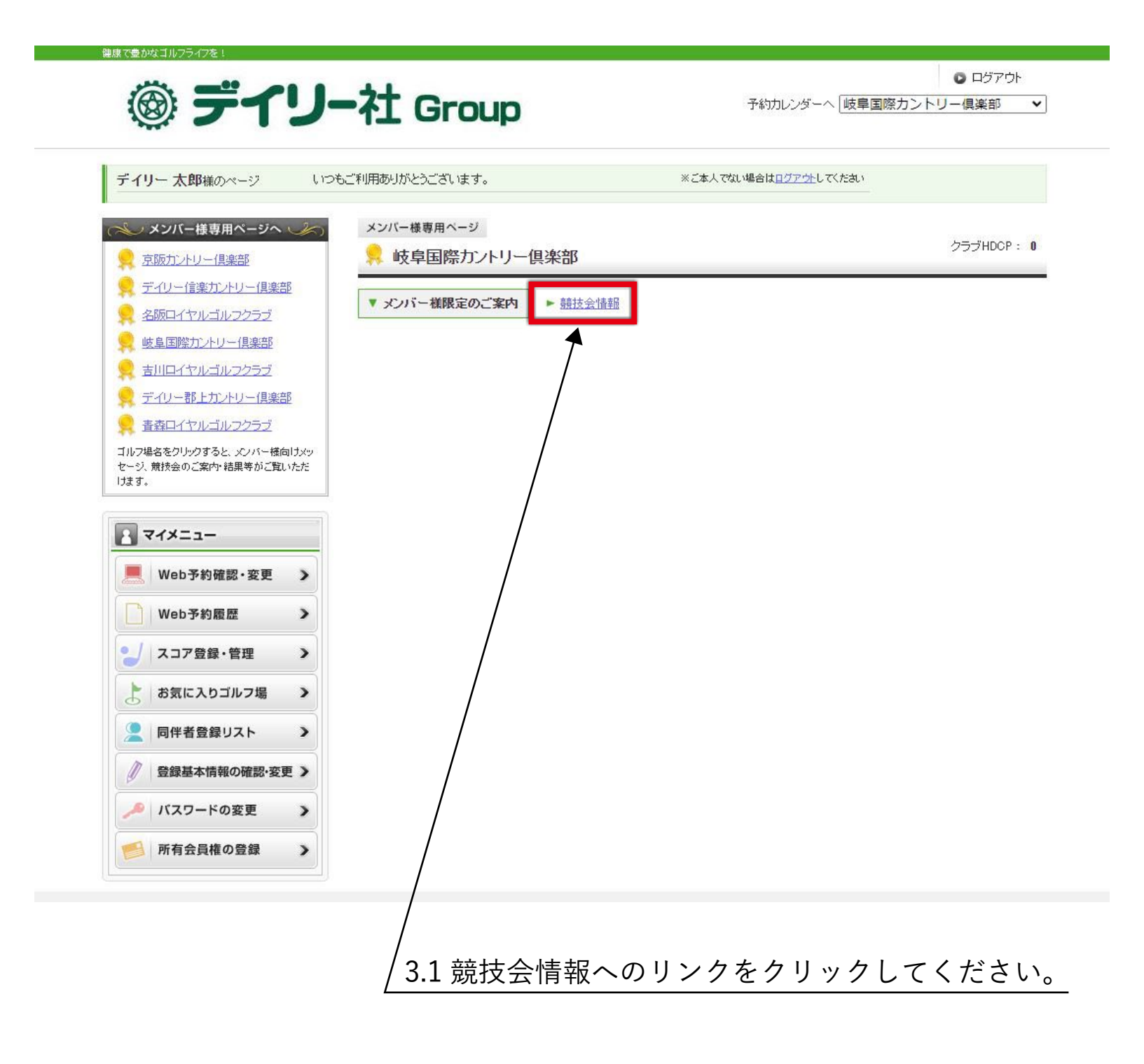

## 4. 確認したい競技の結果ページを開く

| イリー太郎様のページ いつ                                  | もご利用ありがとうご      | ざいます。              | 3       | ※ご本人でない場合は <u>ログ</u> | ブ <u>ウト</u> してください        |                           |  |  |  |
|------------------------------------------------|-----------------|--------------------|---------|----------------------|---------------------------|---------------------------|--|--|--|
| ノメンバー様専用ページへ (人)<br>京阪力ントリー倶楽部                 | メンバー様専門<br>完岐阜国 | ■ページ<br>]際カントリー倶楽部 |         |                      |                           | クラブHDCP: 0                |  |  |  |
| ディリー信楽カントリー倶楽部<br>名阪ロイヤルゴルフクラブ                 | ▶ 火バー補限定のご案内    |                    |         |                      |                           |                           |  |  |  |
| ・ 戦撃国振力シージー信楽部<br>吉川ロイヤルゴルフクラブ                 | 2022年           |                    |         |                      |                           |                           |  |  |  |
| ディリー郡上カントリー倶楽部                                 | 開催日             | 競技会名               | 申込締切日   | 申込開始日                | 案内                        | 結果                        |  |  |  |
| <u> 青森ロイヤルゴルフクラブ</u>                           | 1/2(日)          | 初夢杯                | 1/2(日)  | 1/2(日)               | <ul> <li>案内を見る</li> </ul> | ▶ 結果を見る                   |  |  |  |
| ノフ場名をクリックすると、メンバー様向けメッ<br>・ジ、競技会のご案内・結果等がご覧いただ | 1/3(月)          | 新春杯                | 1/3(月)  | 1/3(月)               | ▶案内を見る                    | <ul> <li>結果を見る</li> </ul> |  |  |  |
| £3.                                            | 1/8(土)          | 第1土曜月例杯            | 1/8(土)  | 1/8(土)               | <ul> <li>案内を見る</li> </ul> | ▶ 結果を見る                   |  |  |  |
| マイメニュー                                         | 1/11(火)         | 平日月例杯              | 1/11(火) | 1/11(火)              | ▶案内を見る                    | ▶ 結果を見る                   |  |  |  |
| Web予約確認・変更 >                                   | 1/15(土)         | 第2土曜月例杯            | 1/15(土) | 1/15(土)              | ▶案内を見る                    | ▶ 結果を見る                   |  |  |  |
| Web予約履歴                                        | 1/16(日)         | 月例杯C               | 1/16(日) | 1/16(日)              | <ul> <li>案内を見る</li> </ul> | ▶ 結果を見る                   |  |  |  |
| / フコア登録・管理 >                                   | 1/18(火)         | シニア・レディース杯         | 1/18(火) | 1/18(火)              | ▶案内を見る                    | 結果を見る                     |  |  |  |
|                                                | 1/23(日)         | 月例杯B               | 1/23(日) | 1/23(日)              | <ul> <li>案内を見る</li> </ul> | ▶ 結果を見る                   |  |  |  |
| お気に入りコルフ場                                      | 1/30(日)         | 月例杯A               | 1/30(日) | 1/30(日)              | <ul> <li>案内を見る</li> </ul> | ▶ 結果を見る                   |  |  |  |
| ■ 同伴者登録リスト >                                   | 2/5(±)          | 第1土曜月例杯            | 2/5(土)  | 2/5(±)               | <ul> <li>案内を見る</li> </ul> | ▶結果を見る                    |  |  |  |
| 登録基本情報の確認・変更 >                                 | 2/8(火)          | 平日月例杯              | 2/8(火)  | 2/8(火)               | ▶案内を見る                    | ▶結果を見る                    |  |  |  |
| 🔎 バスワードの変更 🔹 🔪                                 | 2/12(土)         | <u> 第2土曜月例杯</u>    | 2/12(土) | 2/12(土)              | <ul> <li>案内を見る</li> </ul> | ▶結果を見る                    |  |  |  |
|                                                |                 |                    |         |                      |                           |                           |  |  |  |

4.1「結果を見る」ボタンをクリックしてください。

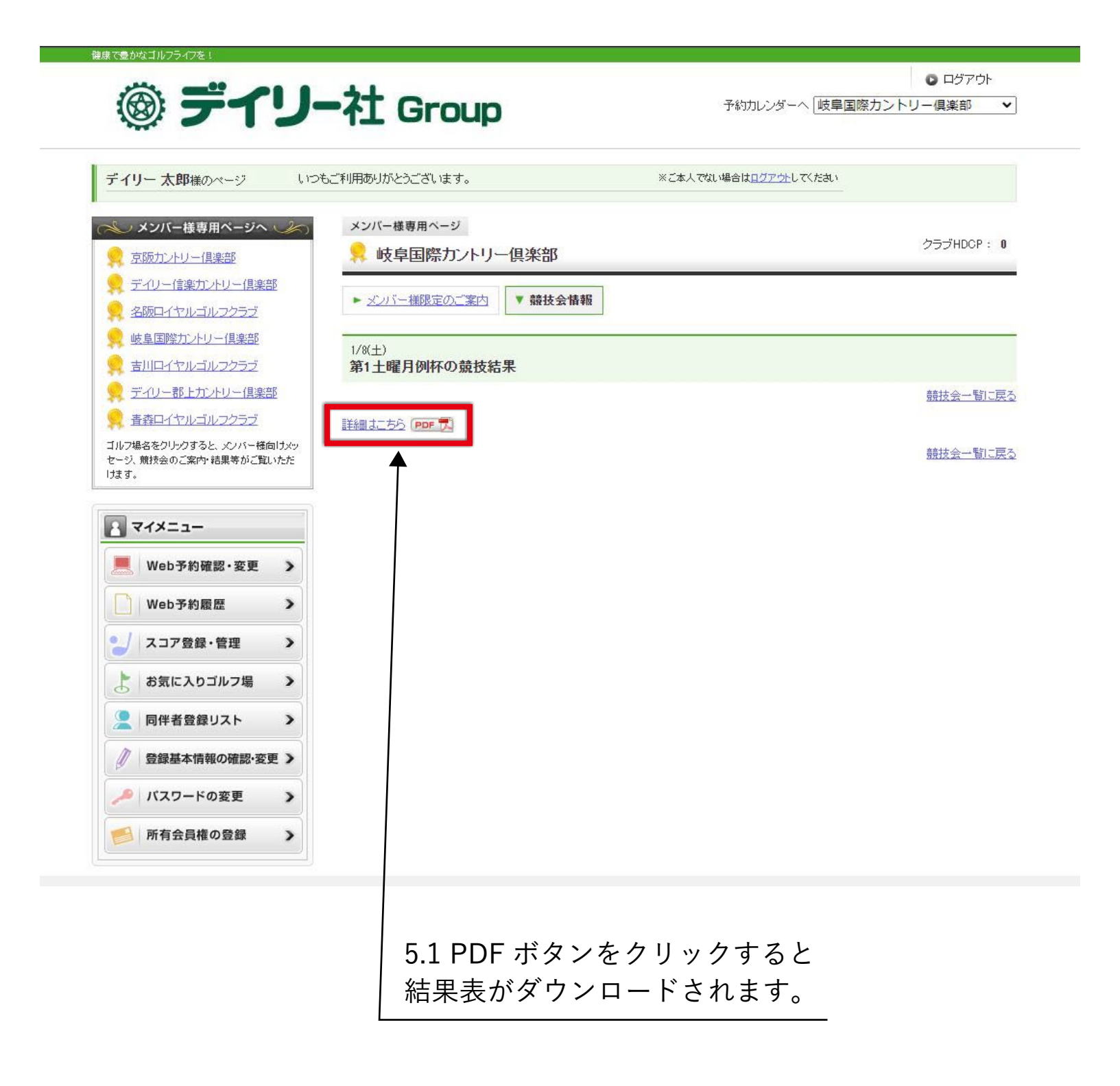